## تطبيق الادخار: إجراء التحويلات باستخدام pushTAN

www.spk-ntow.de/support

Sparkasse Neckartal-Odenwald

ينطبق الوصف التالى على نظام التشغيل iOS. قد يختلف الإجراء قليلاً بالنسبة لأنظمة تشغيل الأجهزة المحمولة الأخرى.

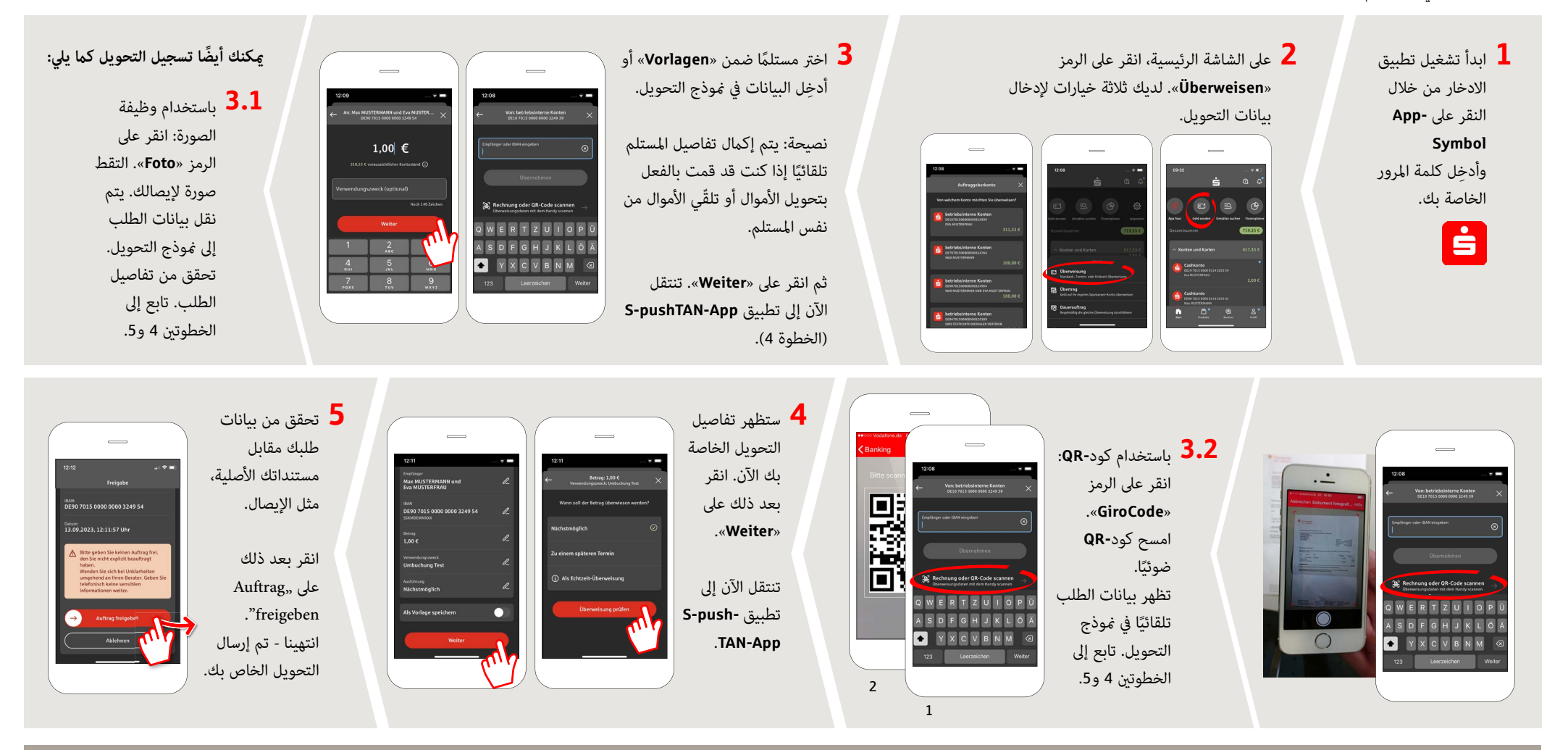

DO YOU HAVE ANY QUESTIONS? WE WILL BE HAPPY TO HELP YOU.

**Online-Banking-Hotline: +49 (0) 6261 86-3333** Monday – Friday: 8 am – 6 pm

Step-by-step click instructions: www.spk-ntow.de/help Please use the translator app on your Smartphone or web browser

## YOU CAN ALSO CONTACT US AT:

Customer-Service-Center: +49 (0) 6261 86-0 Monday – Friday: 8 am – 6 pm

www.spk-ntow.de/kontakt or visit our branches.

## Online-Services: www.spk-ntow.de/service

Please notice: our hotlines are only available for german speaking customers!